## stiftung elektro-altgeräte register® elektro-

## Einrichten und Verwenden der E-Mail-Verschlüsselung

Diese Anleitung beschreibt wie die E-Mail-Verschlüsselung zur Kommunikation mit der stiftung ear unter Windows 8.1 mit Outlook 2013 eingerichtet wird.

#### 1. Import der CA-Zertifikate

Die stiftung ear benutzt für das Ausstellen der E-Mail-Verschlüsselungszertifikate eine eigene CA-Infrastruktur. Um von dieser CA ausgestellten Zertifikate für Windows als gültig zu erklären, müssen die öffentlichen Zertifikate der Root CA und der Zwischenzertifizierungsstelle in die entsprechenden Speicherorte von Windows importiert werden.

#### 1.1 Import des Zertifikats der Root CA

Download des Zertifikates der Root CA von unserer <u>Homepage</u>.

Doppelklicken Sie die Datei "stiftung-ear\_CA\_256.cer".

Es öffnet sich ein Fenster, das die Details des Zertifikats anzeigt:

|    | Zertifikat                                                                                                    |  |  |  |  |  |  |  |
|----|----------------------------------------------------------------------------------------------------|--|--|--|--|--|--|--|
| AI | gemein Details Zertifizierungspfad                                                                                                    |  |  |  |  |  |  |  |
|    | Zertifikatsinformationen                                                                                                    |  |  |  |  |  |  |  |
|    | Dieses Zertifikat ist für folgende Zwecke beabsichtigt:<br>• Schützt E-Mail-Nachrichten<br>• Garantiert dem Remotecomputer Ihre Identität<br>• Alle ausgegebenen Richtlinien |  |  |  |  |  |  |  |
|    | Ausgestellt für: stiftung-ear CA 256                                                                                                    |  |  |  |  |  |  |  |
|    | Ausgestellt von: stiftung-ear CA 256                                                                                                    |  |  |  |  |  |  |  |
|    | Gültig ab 08. 10. 2015 bis 06. 10. 2045                                                                                                    |  |  |  |  |  |  |  |
|    | Zertifikat installieren                                                                                                    |  |  |  |  |  |  |  |
|    | ОК                                                                                                    |  |  |  |  |  |  |  |

## stiftung elektro-altgeräte register® **e l**

x

Ein Klick auf den Button "Zertifikat installieren" öffnet den Zertifikatsimport:

|               | Willko                                                                                            | mmen                                                                                                    |                                                                                                    |                                                                                    |                                                            |                                           |
|---------------|---------------------------------------------------------------------------------------------------|----------------------------------------------------------------------------------------------------|----------------------------------------------------------------------------------------------------|------------------------------------------------------------------------------------|------------------------------------------------------------|-------------------------------------------|
|               | Dieser Assi:<br>-sperrlisten                                                                      | stent hilft Ihr<br>vom Datent                                                                                | nen beim Kopieren<br>räger in den Zertif                                                                                     | von Zertifikaten, Z<br>îkatspeicher.                                               | ertifikatvertraue                                          | enslisten und                             |
|               | Ein von ein<br>Es enthält I<br>Netzwerkve                                                         | er Zertifizieru<br>Informationei<br>erbindungen.<br>t werden.                                                | ingsstelle ausgest<br>n für den Datensc<br>Ein Zertifikatspeid                                                               | elltes Zertifikat dien<br>hutz oder für den A<br>cher ist der Systemb              | nt der Identitätsl<br>Aufbau sicherer<br>bereich, in dem 2 | bestätigung.<br>Zertifikate               |
|               | Speicherg                                                                                         | ort                                                                                                    |                                                                                                    |                                                                                    |                                                            |                                           |
|               | Aktue                                                                                             | eller Benutzer                                                                                               |                                                                                                    |                                                                                    |                                                            |                                           |
|               |                                                                                                   | er Computer                                                                                                  |                                                                                                    |                                                                                    |                                                            |                                           |
|               | Klicken Sie :                                                                                     | auf "Weiter".                                                                                                | um den Vorgang                                                                                                    | fortzusetzen.                                                                      |                                                            |                                           |
|               | Reference in Sile i                                                                               | aan wenter ,                                                                                                 | an ach vorgang                                                                                                    | ion teoseteen.                                                                     |                                                            |                                           |
|               |                                                                                                   |                                                                                                    |                                                                                                    |                                                                                    |                                                            |                                           |
|               |                                                                                                   |                                                                                                    |                                                                                                    |                                                                                    |                                                            |                                           |
|               |                                                                                                   |                                                                                                    |                                                                                                    |                                                                                    |                                                            |                                           |
|               |                                                                                                   |                                                                                                    |                                                                                                    |                                                                                    |                                                            |                                           |
|               |                                                                                                   |                                                                                                    |                                                                                                    |                                                                                    |                                                            |                                           |
|               |                                                                                                   |                                                                                                    |                                                                                                    |                                                                                    |                                                            |                                           |
| <i>₽</i> 2    | Zertifika                                                                                         | timport-A                                                                                                    | Assistent                                                                                                    |                                                                                    | Weiter                                                     | Abbrech                                   |
| <i>₽</i> 2    | Zertifika                                                                                         | timport-A                                                                                                    | Assistent                                                                                                    |                                                                                    | Weiter                                                     | Abbrech                                   |
| ي<br>Ze       | Zertifika                                                                                         | timport-A                                                                                                    | Assistent                                                                                                    |                                                                                    | Weiter                                                     | Abbreck                                   |
| چ چ           | Zertifika<br>rtifikatspeio<br>Zertifikat                                                          | timport-A<br>:her<br>speicher sind                                                                           | Assistent<br>Systembereiche,                                                                                                 | in denen Zertifikate                                                               | <u>W</u> eiter                                             | Abbreck                                   |
| چ کھ          | Zertifikatspeie<br>Zertifikatspeie<br>Zertifikats<br>Windows<br>Speicherc<br>© Ze<br>Qalk<br>Ze   | timport-A<br>speicher sind<br>kann automa<br>rt für die Zer<br>ttifikatspeich<br>a Zertifikatspeich          | Assistent<br>Systembereiche,<br>atisch einen Zertiff<br>triffkate angeben.<br>er automatisch au<br>n folgendem Speic<br>er:  | in denen Zertifikate<br>katspeicher auswäł<br>swählen (auf dem 2<br>cher speichern | Weiter                                                     | Abbrech<br>erden.<br>nnen einen<br>erend) |
| چار کے<br>Ze  | Zertifikatspeic<br>Zertifikatspeic<br>Zertifikats<br>Windows<br>Speicher<br>Zer<br>Alk<br>Ze      | timport-A<br>speicher sind<br>kann automo<br>rt für die Zen<br>tfikatspeich<br>e Zertfikatspeich             | Assistent<br>Systembereiche,<br>atisch einen Zertiff<br>triffkate angeben.<br>er automatisch au<br>n folgendem Speic<br>ier: | in denen Zertifikate<br>katspeicher auswäh<br>swählen (auf dem 2<br>cher speichern | Weiter                                                     | Abbrect<br>erden.<br>nnen einen<br>erend) |
| ي ال          | Zertifikas<br>zertifikatspeid<br>Zertifikat<br>Windows<br>Speidherc<br>© Zer<br>Q Alle<br>Ze      | timport-A<br>speicher sind<br>kann autom<br>rt für die Zer<br>ttifkatspeich<br>z Zertfikats jeich            | Assistent<br>Systembereiche,<br>atisch einen Zertifi<br>tifikate angeben.<br>er automatisch au<br>n folgendem Speio<br>er :  | in denen Zertifikate<br>katspeicher auswäh<br>swählen (auf dem 2<br>cher speichern | Weiter                                                     | Abbrect<br>erden.<br>nnen einen<br>erend) |
| ع الح         | Zertifikat<br>zertifikatspeie<br>Zertifikat<br>Windows<br>Speicherc<br>© Ze<br>Q Alle<br>Ze       | timport-A<br>cher<br>speicher sind<br>kann automa<br>rt für die Zer<br>rtifikatspeich<br>z Zertifikats peich | Assistent<br>Systembereiche,<br>atisch einen Zertiff<br>tiffkate angeben.<br>er automatisch au<br>n folgendem Speic<br>er :  | in denen Zertifikate<br>katspeicher auswäh<br>swählen (auf dem 2<br>cher speichern | Weiter                                                     | Abbrect<br>erden.<br>nnen einen<br>erend) |
| Zei           | Zertifikat<br>zertifikat<br>Windows<br>Speicherc<br>© Zel<br>Q All<br>Ze                          | timport-A<br>cher<br>speicher sind<br>kann automa<br>rt für die Zer<br>ttifikatspeich<br>z Zertifikats peich | Assistent<br>Systembereiche,<br>atisch einen Zertiff<br>ttifikate angeben.<br>er automatisch au<br>n folgendem Speic<br>er : | in denen Zertifikate<br>katspeicher auswäh<br>swählen (auf dem 2<br>cher speichern | Weiter                                                     | Abbrech<br>erden.<br>nnen einen<br>erend) |
| ي التي<br>Zei | Zertifikatspeie<br>Zertifikatspeie<br>Zertifikat<br>Windows<br>Speicherc<br>© Zer<br>O Alk<br>Zer | timport-A<br>speicher sind<br>kann automa<br>rt für die Zer<br>rtifikatspeich<br>a Zertifikats peich         | Assistent<br>Systembereiche,<br>atisch einen Zertiff<br>trifikate angeben.<br>er automatisch au<br>n folgendem Speic<br>ter: | in denen Zertifikate<br>katspeicher auswäh<br>swählen (auf dem Z                   | Weiter                                                     | Abbrect<br>erden.<br>nnen einen<br>erend) |
| Zei           | Zertifikatspeie<br>Zertifikatspeie<br>Zertifikat<br>Windows<br>Speicherc<br>© Zer<br>O Alk<br>Zer | timport-A<br>speicher sind<br>kann automa<br>rt für die Zer<br>rtifikatspeich<br>a Zertifikats peich         | Assistent<br>Systembereiche,<br>atisch einen Zertifi<br>ttifikate angeben.<br>er automatisch au<br>n folgendem Speic<br>ter: | in denen Zertifikate<br>katspeicher auswäh<br>swählen (auf dem Z                   | Weiter                                                     | Abbrect<br>erden.<br>nnen einen<br>erend) |
| Zei           | Zertifikatspei<br>Zertifikatspei<br>Zertifikat<br>Speicherc<br>© Zer<br>Q Alla<br>Ze              | timport-A<br>speicher sind<br>kann automa<br>rt für die Zer<br>tifikatspeich<br>a Zertifikats peich          | Assistent<br>Systembereiche,<br>atisch einen Zertifi<br>ttifikate angeben.<br>er automatisch au<br>n folgendem Speic<br>ier: | in denen Zertifikate<br>katspeicher auswäh<br>swählen (auf dem 2<br>cher speichern | Weiter                                                     | Abbrect<br>erden.<br>nnen einen<br>erend) |
| Zei           | Zertifikatspeie<br>Zertifikatspeie<br>Zertifikat<br>Speicherc<br>© Zer<br>Q Allo<br>Zer           | timport-A<br>speicher sind<br>kann automart für die Zei<br>rtifikatspeich<br>a Zertifikatspeich              | Assistent<br>Systembereiche,<br>atisch einen Zertifi<br>ttifikate angeben.<br>er automatisch au<br>n folgendem Speic<br>ier: | in denen Zertifikate<br>katspeicher auswäł<br>swählen (auf dem 2<br>cher speichern | Weiter                                                     | Abbrect<br>erden.<br>nnen einen<br>erend) |
| Zei           | Zertifikatspeie<br>Zertifikatspeie<br>Zertifikat<br>Speicherc<br>© Zer<br>Allo<br>Zer             | timport-A<br>speicher sind<br>kann automart für die Zer<br>trifikatspeich<br>a Zertifikatspeich              | Assistent<br>Systembereiche,<br>atisch einen Zerbfi<br>ttifikate angeben.<br>er automatisch au<br>n folgendem Speic<br>ier:  | in denen Zertifikate<br>katspeicher auswäł<br>swählen (auf dem 2<br>cher speichern | Weiter                                                     | Abbrect<br>erden.<br>nnen einen<br>erend) |
| Zei           | Zertifikatspeie<br>Zertifikatspeie<br>Zertifikat<br>Speicherc<br>© Zer<br>Q Alle<br>Zer           | timport-A<br>speicher sind<br>kann automart für die Zei<br>rtifikatspeich<br>e Zertifikatspeich              | Assistent<br>Systembereiche,<br>atisch einen Zertifi<br>ttifikate angeben.<br>er automatisch au<br>n folgendem Speic<br>ier: | in denen Zertifikate<br>katspeicher auswäł<br>swählen (auf dem 2<br>cher speichern | Weiter                                                     | Abbrec<br>erden.<br>nnen einen<br>erend)  |

Klicken Sie hier auf "Weiter".

vorstand: alexander goldberg email: info@stiftung-ear.de Fon +49(0)911 76665 0 / Fax – 99

## stiftung elektro-altgeräte register® **e e e e**

Wählen Sie hier bitte die Option "Alle Zertifikate in folgendem Speicher speichern" aus und klicken Sie dann auf "Durchsuchen":

|                                                                                                    | ×     | Zertifikatspeicher auswählen                                                                                                    |
|----------------------------------------------------------------------------------------------------|-------|----------------------------------------------------------------------------------------------------|
| 🕑 🍠 Zertifikatimport-Assistent                                                                                                    |       | Wählen Sie den Zertifikatspeicher, der verwendet werden soll.                                                                                                    |
| Zertifikatspeicher<br>Zertifikatspeicher sind Systembereiche, in denen Zertifikate gespeichert werden.                                                                                                    |       | Eigene Zerbfikate  Verbrauenswürdige Stammzerbfizierungs  Organisationsverbrauen  Zwischenzertifizierungsstellen  Active Directory-Benutzerobjekt                             |
| Windows kann automatisch einen Zertifikatspeicher auswählen, oder Sie können eine         Speicherort für die Zertifikate angeben.         Zertifikatspeicher automatisch auswählen (auf dem Zertifikattyp basierend) <ul> <li>Alle Zertifikate in folgendem Speicher speichern</li> <li>Zertifikatspeicher:</li> <li>Durchsuchen</li> </ul> | n<br> | Physischen Speicher anzeigen<br>OK Abbrechen Bitte wählen Sie nun den<br>Speicher "Vertrauenswürdige<br>Stammzertifizierungsstellen"<br>aus und klicken Sie dann auf<br>"OK". |
| <u>W</u> eiter Abbr                                                                                                    | echen |                                                                                                    |

Der ausgewählte Speicher sollte nun in dem Feld "Zertifikatsspeicher" angezeigt werden:

| <ul> <li>Certifikatimport-Assistent</li> <li>Certifikatspeicher</li> <li>Zertifikatspeicher sind Systembereiche, in denen Zertifikate gespeichert werden.</li> <li>Mindows kann automatisch einen Zertifikatspeicher auswählen, oder Sie können einen Speicherort für die Zertifikate angeben.</li> <li>Certifikatspeicher automatisch auswählen (auf dem Zertifikattyp basierend)</li> <li>Alle Zertifikate in folgendem Speicher speichern</li> <li>Zertifikatspeicher:</li> <li>Vertrauenswürdige Stammzertifizierungsstellen</li> </ul> |                                                                                                    |
|----------------------------------------------------------------------------------------------------|----------------------------------------------------------------------------------------------------|
| <ul> <li>✓ Zertifikatspeicher</li> <li>Zertifikatspeicher sind Systembereiche, in denen Zertifikate gespeichert werden.</li> <li>Mindows kann automatisch einen Zertifikatspeicher auswählen, oder Sie können einen Speicherort für die Zertifikate angeben.</li> <li>✓ Zertifikatspeicher automatisch auswählen (auf dem Zertifikattyp basierend)</li> <li>✓ Alle Zertifikate in folgendem Speicher speichern</li> <li>Zertifikatspeicher:</li> <li>✓ Vertrauenswürdige Stammzertifizierungsstellen</li> </ul>                             | • • • • • • • • • • • • • • • • • • •                                                                                          |
| Zertifikatspeicher         Zertifikatspeicher sind Systembereiche, in denen Zertifikate gespeichert werden.         Windows kann automatisch einen Zertifikatspeicher auswählen, oder Sie können einen Speicherort für die Zertifikate angeben.         Ozertifikatspeicher automatisch auswählen (auf dem Zertifikattyp basierend)         Image: Alle Zertifikate in folgendem Speicher speichern         Zertifikatspeicher:         Vertrauenswürdige Stammzertifizierungsstellen                                                       | Fritikatimport-Assistent                                                                                                    |
| Zertifikatspeicher         Zertifikatspeicher sind Systembereiche, in denen Zertifikate gespeichert werden.         Windows kann automatisch einen Zertifikatspeicher auswählen, oder Sie können einen Speicherort für die Zertifikate angeben.         Ozertifikatspeicher automatisch auswählen (auf dem Zertifikattyp basierend)         Image: Alle Zertifikate in folgendem Speicher speichern         Zertifikatspeicher:         Vertrauenswürdige Stammzertifizierungsstellen                                                       |                                                                                                    |
| Zertifikatspeicher         Zertifikatspeicher sind Systembereiche, in denen Zertifikate gespeichert werden.         Windows kann automatisch einen Zertifikatspeicher auswählen, oder Sie können einen Speicherort für die Zertifikate angeben.         Ozertifikatspeicher auswählen (auf dem Zertifikattyp basierend)         Image: Alle Zertifikate in folgendem Speicher speichern         Zertifikatspeicher:         Vertrauenswürdige Stammzertifizierungsstellen                                                                   |                                                                                                    |
| Zertifikatspeicher sind Systembereiche, in denen Zertifikate gespeichert werden.         Windows kann automatisch einen Zertifikatspeicher auswählen, oder Sie können einen Speicherort für die Zertifikate angeben.         Ozertifikatspeicher automatisch auswählen (auf dem Zertifikattyp basierend)         Image: Alle Zertifikate in folgendem Speicher speichern         Zertifikatspeicher:         Vertrauenswürdige Stammzertifizierungsstellen                                                                                  | Zertifikatsneicher                                                                                                    |
| Windows kann automatisch einen Zertifikatspeicher auswählen, oder Sie können einen<br>Speicherort für die Zertifikate angeben.<br>② Zertifikatspeicher automatisch auswählen (auf dem Zertifikattyp basierend)<br>④ Alle Zertifikate in folgendem Speicher speichern<br>Zertifikatspeicher:<br>③ Vertrauenswürdige Stammzertifizierungsstellen<br>③ Durchsuchen                                                                                                    | Zertifikatspeicher sind Systembereiche, in denen Zertifikate gespeichert werden.                                               |
| Windows kann automatisch einen Zertifikatspeicher auswählen, oder Sie können einen<br>Speicherort für die Zertifikate angeben.<br>② Zertifikatspeicher automatisch auswählen (auf dem Zertifikattyp basierend)<br>④ Alle Zertifikate in folgendem Speicher speichern<br>Zertifikatspeicher:<br>③ Vertrauenswürdige Stammzertifizierungsstellen<br>③ Durchsuchen                                                                                                    |                                                                                                    |
| Windows kann automatisch einen Zertifikatspeicher auswählen, oder Sie können einen<br>Speicherort für die Zertifikate angeben.<br>② Zertifikatspeicher a <u>u</u> tomatisch auswählen (auf dem Zertifikattyp basierend)<br>③ Alle Zertifikate in folgendem Speicher speichern<br>Zertifikatspeicher:<br>Vertrauenswürdige Stammzertifizierungsstellen<br>① Urchsuchen                                                                                                    |                                                                                                    |
| Zertifikatspeicher a <u>u</u> tomatisch auswählen (auf dem Zertifikattyp basierend)                                                                                                    | Windows kann automatisch einen Zertifikatspeicher auswählen, oder Sie können einen<br>Speicherort für die Zertifikate angeben. |
| Alle Zertifikate in folgendem Speicher speichern Zertifikatspeicher: Vertrauenswürdige Stammzertifizierungsstellen                                                                                                    | C Zertifikatspeicher automatisch auswählen (auf dem Zertifikattyp basierend)                                                   |
| Zertifikatspeicher:           Vertrauenswürdige Stammzertifizierungsstellen             Durchsuchen                                                                                                    | Alle Zertifikate in folgendem Speicher speichern                                                                               |
| Vertrauenswürdige Stammzertifizierungsstellen                                                                                                    |                                                                                                    |
|                                                                                                    | Vertrauenswürdige Stammzertifizierungsstellen                                                                                  |
|                                                                                                    | Backback                                                                                                    |
|                                                                                                    |                                                                                                    |
|                                                                                                    |                                                                                                    |
|                                                                                                    |                                                                                                    |
|                                                                                                    |                                                                                                    |
|                                                                                                    |                                                                                                    |
|                                                                                                    |                                                                                                    |
|                                                                                                    |                                                                                                    |
|                                                                                                    |                                                                                                    |
| Weiter Abbrechen                                                                                                    | Weiter Abbrechen                                                                                                    |

vorstand: alexander goldberg email: info@stiftung-ear.de Fon +49(0)911 76665 0 / Fax – 99

### stiftung elektro-altgeräte register® **e e e**

Klicken Sie nun auf "Weiter" und im abschließenden Fenster auf "Fertig stellen".

|     |                                                                                                    | • • •                                                                                                    |                                                                                                    |                                                                                            |
|-----|----------------------------------------------------------------------------------------------------|----------------------------------------------------------------------------------------------------|----------------------------------------------------------------------------------------------------|--------------------------------------------------------------------------------------------|
|     | Fertigstellen des As                                                                                                    | sistenten                                                                                                    |                                                                                                    |                                                                                            |
|     | Das Zertifikat wird importiert, n                                                                                                    | achdem Sie auf "Fertig                                                                                                    | g stellen" geklickt habe                                                                                                    | n.                                                                                         |
|     | Sie haben folgende Einstellung<br>Vom Benutzer gewählter Zert<br>Inhalt                                                                                                    | en ausgewählt:<br>ifikatspeicher Vertrau<br>Zertifika                                                                                                    | ienswürdige Stammzer<br>at                                                                                                    | tifizierungsstell                                                                          |
|     |                                                                                                    |                                                                                                    |                                                                                                    |                                                                                            |
|     | <                                                                                                    |                                                                                                    |                                                                                                    | >                                                                                          |
|     |                                                                                                    |                                                                                                    |                                                                                                    |                                                                                            |
|     |                                                                                                    |                                                                                                    |                                                                                                    |                                                                                            |
|     |                                                                                                    |                                                                                                    |                                                                                                    |                                                                                            |
|     |                                                                                                    |                                                                                                    | <u>F</u> ertig stellen                                                                                                    | Abbreche                                                                                   |
|     |                                                                                                    |                                                                                                    |                                                                                                    |                                                                                            |
|     | Si                                                                                                    | cherheitswarnu                                                                                                    | ing                                                                                                    |                                                                                            |
|     |                                                                                                    |                                                                                                    |                                                                                                    |                                                                                            |
| - 🔺 | Sie sind im Begriff, ein Z<br>installieren, die sich wie                                                                                                    | Zertifikat von einer<br>folgt darstellt:                                                                                                    | Zertifizierungsstel                                                                                                    | le zu                                                                                      |
|     | stiftung-ear CA 256                                                                                                    |                                                                                                    |                                                                                                    |                                                                                            |
|     | Es wird night bostätigt                                                                                                    |                                                                                                    |                                                                                                    |                                                                                            |
|     | 256" stammt. Wenden S<br>Herkunft zu bestätigen.<br>weiter:                                                                                                    | dass das Zertifikat<br>Sie sich an "stiftung<br>Die folgende Zahl                                                                                                    | wirklich von "stiftu<br>g-ear CA 256", um<br>  hilft Ihnen bei die:                                                                                                    | ung-ear CA<br>die<br>sem Prozess                                                           |
|     | 256" stammt. Wenden S<br>Herkunft zu bestätigen.<br>weiter:<br>Fingerabdruck (sha1): 3<br>A67AD745                                                                                                    | dass das Zertifikat<br>Sie sich an "stiftung<br>Die folgende Zahl<br>BFA1661 942090F3                                                                                                    | wirklich von "stiftu<br>g-ear CA 256", um<br>hilft Ihnen bei die<br>7F091D00 6A9C8E                                                                                           | ıng-ear CA<br>die<br>sem Prozess<br>3E                                                     |
|     | 256" stammt. Wenden S<br>Herkunft zu bestättigen.<br>weiter:<br>Fingerabdruck (sha1): 3<br>A67AD745<br>Warnung:<br>Wenn Sie dieses Stamm<br>Zertifikaten vertraut, dir<br>werden. Die Installation<br>ein Sicherheitsrisiko dar<br>Risiko in Kauf.                          | dass das Zertifikat<br>Sie sich an "stiftun,<br>Die folgende Zahl<br>BFA1661 942090F3<br>szertifikat installieri<br>e von dieser Zertifi:<br>mit einem unbest<br>: Falls Sie auf "Ja" I                      | wirklich von "stiftu<br>g-ear CA 256", um<br>hilft Ihnen bei die<br>7F091D00 6A9C8E<br>en, wird automatis<br>zierungsstelle ausg<br>ätigten Fingerabdr<br>klicken, nehmen Si  | ung-ear CA<br>die<br>sem Prozess<br>3E<br>ch allen<br>estellt<br>ruck stellt<br>ie dieses  |
|     | 256" stammt. Wenden S<br>Herkunft zu bestätigen.<br>weiter:<br>Fingerabdruck (sha1): 3<br>A67AD745<br>Warnung:<br>Wenn Sie dieses Stamm<br>Zertifikaten vertraut, di<br>werden. Die Installation<br>ein Sicherheitsrisiko dar<br>Risiko in Kauf.<br>Möchten Sie dieses Zert | dass das Zertifikat<br>Sie sich an "stiftun<br>Die folgende Zahl<br>BFA1661 942090F3<br>Izertifikat installier<br>von dieser Zertifi<br>mit einem unbest<br>r. Falls Sie auf "Ja" l<br>tifikat installieren? | wirklich von "stiftu<br>g-ear CA 256", um<br>hilft Ihnen bei die:<br>7F091D00 6A9C8E<br>en, wird automatis<br>zierungsstelle ausg<br>ätigten Fingerabdr<br>klicken, nehmen Si | ung-ear CA<br>die<br>sem Prozess<br>3E<br>ch allen<br>jestellt<br>juck stellt<br>ie dieses |
|     | 256" stammt. Wenden S<br>Herkunft zu bestätigen.<br>weiter:<br>Fingerabdruck (sha1): 3<br>A67AD745<br>Warnung:<br>Wenn Sie dieses Stamm<br>Zertifikaten vertraut, di<br>werden. Die Installation<br>ein Sicherheitsrisiko dar<br>Risiko in Kauf.<br>Möchten Sie dieses Zer  | dass das Zertifikat<br>Sie sich an "stiftun<br>Die folgende Zahl<br>BFA1661 942090F3<br>Izertifikat installier<br>von dieser Zertifi:<br>mit einem unbest<br>r. Falls Sie auf "Ja" l<br>ifikat installieren? | wirklich von "stiftu<br>g-ear CA 256", um<br>hilft Ihnen bei die:<br>7F091D00 6A9C8E<br>en, wird automatis<br>zierungsstelle ausg<br>ätigten Fingerabdr<br>klicken, nehmen Si | ung-ear CA<br>die<br>sem Prozess<br>3E<br>ch allen<br>jestellt<br>juck stellt<br>ie dieses |

Sie werden nun darüber informiert, dass Sie ein neues Stammzertifizierungsstellenzertifikat importieren:

→ Vergleichen Sie bitte den Ihnen angezeigten Fingerabdruck mit dem obigen Bild. Stimmt er überein, klicken Sie bitte auf "Ja".

Eine Meldung zeigt Ihnen an, dass der Import erfolgreich war.

Bestätigen Sie bitte die Meldung mit "OK" und schließen Sie anschließend noch das offene Zertifikatsfenster mit einem Klick auf "OK".

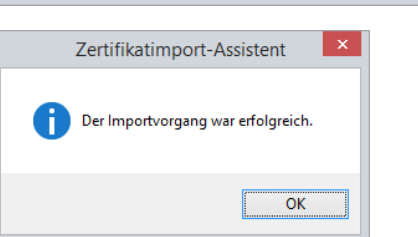

stiftung elektro-altgeräte register nordostpark 72 d - 90411 nürnberg www.stiftung-ear.de vorstand: alexander goldberg email: info@stiftung-ear.de Fon +49(0)911 76665 0 / Fax – 99

#### 1.2 Import des Zertifikats der Zwischenzertifizierungsstelle:

Download des Zertifikates der Intermediate CA von unserer <u>Homepage</u>.

Doppelklicken Sie die Datei

"stiftung-ear\_emailCA\_256.cer".

Es öffnet sich ein Fenster, dss die Details des Zertifikats anzeigt:

| Ein Klick auf den Button "Zertifikat installieren" |
|----------------------------------------------------|
| öffnet den Zertifikatsimport:                      |

|           |                                                | Zertifikat                                                                                      | ×                      |  |  |  |  |
|-----------|------------------------------------------------|-------------------------------------------------------------------------------------------------|------------------------|--|--|--|--|
| Allgemein | Details                                        | Zertifizierungspfad                                                                             |                        |  |  |  |  |
|           | Zertifikatsinformationen                       |                                                                                                 |                        |  |  |  |  |
| Dies      | es Zertifi<br>• Schützt<br>• Garantie          | i <b>kat ist für folgende Zwecke b</b><br>E-Mail-Nachrichten<br>rt dem Remotecomputer Ihre Ider | eabsichtigt:<br>Itität |  |  |  |  |
|           | Ausgest                                        | ellt für: stiftung-ear email-CA 2                                                               | 256                    |  |  |  |  |
|           | Ausgest<br>Gültig al                           | ellt von: stiftung-ear CA 256<br>b 08. 10. 2015 bis 06. 10. 2025                                |                        |  |  |  |  |
|           |                                                | Zertifikat installieren                                                                         | Ausstellererklärung    |  |  |  |  |
|           |                                                |                                                                                                 | ОК                     |  |  |  |  |
| 🕞 🍠 Zer   | <ul> <li>Zertifikatimport-Assistent</li> </ul> |                                                                                                 |                        |  |  |  |  |
| w         | illkomm                                        | en                                                                                              |                        |  |  |  |  |

| Dieser Assistent hilft Ihnen beim Kop<br>-sperrlisten vom Datenträger in den                                                                | ieren von Zertifikaten, Zertifikatvertrauenslisten und<br>Zertifikatspeicher.                                                                            |
|----------------------------------------------------------------------------------------------------|----------------------------------------------------------------------------------------------------|
| Ein von einer Zertifizierungsstelle au<br>Es enthält Informationen für den Da<br>Netzwerkverbindungen. Ein Zertifika<br>gespeichert werden. | sgestelltes Zertifikat dient der Identitätsbestätigung.<br>tenschutz oder für den Aufbau sicherer<br>tspeicher ist der Systembereich, in dem Zertifikate |
| Speicherort                                                                                                    |                                                                                                    |
| Klicken Sie auf "Weiter", um den Vorg                                                                                                    | gang fortzusetzen.                                                                                                    |
|                                                                                                    |                                                                                                    |
|                                                                                                    |                                                                                                    |

## stiftung elektro-altgeräte register® **e l**

|                                                                 | 📀 🔗 Zertifikatimport-Assistent                                                                                                    |                                                                       |
|-----------------------------------------------------------------|----------------------------------------------------------------------------------------------------|-----------------------------------------------------------------------|
|                                                                 | Zertifikatspeicher<br>Zertifikatspeicher sind Systembereic                                                                                                    | he, in denen Zertifikate gespeichert werden.                          |
|                                                                 | Windows kann automatisch einen Ze<br>Speicherort für die Zertifikate angeb                                                                                                    | rtifikatspeicher auswählen, oder Sie können einen<br>en.              |
|                                                                 | Zertifikatspeicher automatisch     Alle Zertifikate in folgendem S                                                                                                    | n auswählen (auf dem Zertifikattyp basierend))<br>ipeicher speichern  |
|                                                                 | Zertifikatspeicher:                                                                                                    | Durchsuchen                                                           |
|                                                                 |                                                                                                    |                                                                       |
|                                                                 |                                                                                                    |                                                                       |
|                                                                 |                                                                                                    |                                                                       |
|                                                                 |                                                                                                    | <u>W</u> eiter Abbrechen                                              |
|                                                                 |                                                                                                    |                                                                       |
| bitte die Option                                                |                                                                                                    | Zertifikatspeicher auswählen                                          |
| "Alle Zertifikate<br>in folgendem<br>Speicher<br>speichern" aus | Zertifikatspeicher<br>Zertifikatspeicher sind Systembereiche, in denen Zertifikate gespeichert werden.                                                                                                    | werden soll.                                                          |
| und klicken Sie<br>dann auf                                     | Windows kann automatisch einen Zertifikatspeicher auswählen, oder Sie können einen<br>Speicherort für die Zertifikate angeben.<br>Zertifikatspeicher automatisch auswählen (auf dem Zertifikattyp basierend) | Physischen Speicher anzeigen                                          |
| "Durchsuchen":                                                  | Alle Zertifikate in folgendem Speicher speichern Zertifikatspeicher:                                                                                                    | OK Abbrechen                                                          |
|                                                                 | Durchsuchen                                                                                                    | Bitte wählen Sie nun den Speicher "Vertrauenswürdige                  |
|                                                                 |                                                                                                    | Stammzertifizierungsstellen"<br>aus und klicken Sie dann auf<br>"OK". |
|                                                                 |                                                                                                    |                                                                       |
|                                                                 | <u>W</u> eiter Abbrechen                                                                                                    |                                                                       |

Klicken Sie hier auf "Weiter".

Zertifikatspeicher sind Systembereiche, in denen Zertifikate gespeichert werden.

ter Abbrechen

Zertifikatimport-Assistent Der Importvorgang war erfolgreich. und schließen Sie anschließend noch das offene Zertifikatsfenster mit einem Klick auf "OK". stiftung elektro-altgeräte register nordostpark 72 d - 90411 nürnberg www.stiftung-ear.de seite 7 von 9

vorstand: alexander goldberg email: info@stiftung-ear.de Fon +49(0)911 76665 0 / Fax - 99

OK

Zertifikat

<u>F</u>ertig stellen

Abbrechen

Eine Meldung zeigt Ihnen an, dass der Import erfolgreich war.

→ Bestätigen Sie bitte die Meldung mit "OK"

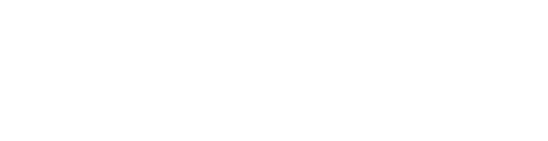

Der ausgewählte Speicher sollte nun in dem Feld "Zertifikatsspeicher" angezeigt werden:

|                                                                                     | Windows kann automatisch einen Zertifikatspeicher auswählen, oder Sie können einen Speicherort für die Zertifikate angeben.         Ozertifikatspeicher automatisch auswählen (auf dem Zertifikattyp basierend) <ul> <li>Alle Zertifikate in folgendem Speicher speichern</li> <li>Zertifikatspeicher:</li> <li>Zwischenzertifizierungsstellen</li> <li>Durchsuchen</li> </ul> <ul> <li>Weiter</li> <li>Abbrech</li> </ul> |
|-------------------------------------------------------------------------------------|----------------------------------------------------------------------------------------------------|
| Klicken Sie nun auf "Weiter" und im<br>abschließenden Fenster auf "Fertig stellen". |                                                                                                    |
|                                                                                     | <b>Fertigstellen des Assistenten</b> Das Zertifikat wird importiert, nachdem Sie auf "Fertig stellen" geklickt haben.                                                                                                    |
|                                                                                     | Sie haben folgende Einstellungen ausgewählt:                                                                                                    |

Inhalt

📀 🥩 Zertifikatimport-Assistent

**Zertifikatspeicher** 

#### 2. Verschlüsseln der E-Mail mit Outlook 2013

Um E-Mails, die an einen Empfänger bei der stiftung ear geschickt werden sollen, zu verschlüsseln, muss im Outlook ein Kontakt für den Empfänger angelegt werden.

Legen Sie bitte dementsprechend einen Kontakt in Ihrem Outlook an, mit der Ihnen übermittelten E-Mail-Adresse. Nachdem Sie die Grunddaten des Kontakts eingegeben haben, klicken Sie bitte auf den Button "Zertifikate":

| <b>L</b>                 | <b>५</b> 🔿 🕆         | ψ =                       |             |                     |           |             |            |
|--------------------------|----------------------|---------------------------|-------------|---------------------|-----------|-------------|------------|
| DATEI                    | KONTAKT              | EINFÜGEN                  | TEXT        | FORMATIE            | ren ü     | BERPRÜFEN   |            |
| Speichern<br>& schließer | Löschen Spe<br>n neu | eichern und Wer Kontakt + | eiterleiten | <b>N</b><br>OneNote | Allgem ii | Certifikate | E-<br>Mail |
|                          |                      | Aktionen                  |             |                     | A         | Anzeigen    |            |
| Name.<br>Firma           |                      |                           | initia (    |                     |           |             |            |
| Speiche                  | ern unter            | ingenerati - in           | Apple (1)   |                     |           | •           |            |
| E-1                      | Mail 🔻               | <u>@s</u>                 | tiftung-ea  | r.de                |           |             |            |
| Anzeige                  | en als               | @s                        | tiftung-ea  | r.de                |           |             |            |
| Websei                   | tenadresse           |                           |             |                     |           |             |            |

In der Zertifikatsübersicht klicken Sie bitte rechts auf "Importieren" und wählen hier das Ihnen bereitgestellte Zertifikat aus.

| ≅ 🖬 ∽ ७ ↑ ↓ ∓                                                                                                    | - Kontakt                                                                                                    | ?      | ⊡ – ⊡ ×                                                                        |
|----------------------------------------------------------------------------------------------------|----------------------------------------------------------------------------------------------------|--------|--------------------------------------------------------------------------------|
| DATEI KONTAKT EINFÜGEN TEXT FORMATIEREN                                                                                                    | ÜBERPRÜFEN                                                                                                    |        |                                                                                |
| Speichern Löschern & OneNote                                                                                                    | E-Mail<br>Besprechung<br>Weitere *<br>Weitere *                                                                 | n Zoom |                                                                                |
| Aktionen                                                                                                    | Kommunizieren Namen Optionen Kategorien Aktualisiere                                                            | n Zoom | ~                                                                              |
| Outlook verwendet eines dieser Zertifikate, um verschlüsselte E-Mail-Naa<br>von diesem Kontakt empfangen oder eine Zertifikatdatei für diesen Kont<br>Zertifikate (digitale IDs) | chrichten an diesen Kontakt zu senden. Sie können ein Zertifikat erhalten, indem Sie eine digital signierte Nac |        | Eigenschaften<br>Als Standard festi<br>Importieren<br>Exportieren<br>Entfernen |
| Keine Elemente                                                                                                    |                                                                                                    |        |                                                                                |

Klicken Sie dann bitte auf "Speichern & schließen". Nun haben Sie die Voraussetzungen geschaffen, dass Sie E-Mails an die stiftung ear verschlüsseln können.

Um nun eine neue E-Mail zu verschlüsseln, öffnen Sie bitte eine neue E-Mail, klicken dann auf den Reiter "Optionen" [1], dann auf den kleinen Pfeil in der unteren rechten Ecke der Gruppe "Weitere Optionen" [2]. Im sich öffnenden Dialog "Eigenschaften" klicken Sie bitte auf den Button "Sicherheitseinstellungen" [3]. In den Sicherheitseigenschaften markieren Sie das Kästchen "Nachrichten und Anlagen verschlüsseln" sowie "Diese Nachricht digital signieren" und "Signatur und Klartext senden". Schließen Sie dann die beiden Einstellungsdialog mit dem Button "OK" bzw. "Schließen".

| E 🗜 S C A V 🕫 Unbenannt                                                                                                    | - Nachricht (HTML)                                                                                                    |
|----------------------------------------------------------------------------------------------------|----------------------------------------------------------------------------------------------------|
| DATEI NACHRICHT EINFÜGEN OPTIONEN TEXT FORMATIEREN ÜBERPRÜFEN ADOBE PDF                                                                                                    |                                                                                                    |
| Aschriftaten *       Schriftaten *       Schriftaten *       0 bermittlungsbestät. anfor         Designs       Effekte *       Schriftaten *       Schriftaten *       Ubermittlungsbestät. anfor         Designs       Effekte *       Felder anzeigen       Berechtigung       Verwenden *       Verlauf | rdern Gesendetes Element Übermittlung Direkte<br>speichern unter verzögern Antworten auf<br>Weitere Optionen 22.                                     |
| Image: Senden         Cc                                                                                                    |                                                                                                    |
| Eigenschaften                                                                                                    | Sicherheitseigenschaften                                                                                                    |
| Einstellungen Sicherheit<br>Wichtigkeit Normal V Sicherheitseinstellungen für diese Nachricht ändern.<br>Sicherheitseinstellungen                                                                                                    | Achrichten und Anlagen verschlüsseln     Diese Nachricht digital signieren     Signatur und Klartext senden     Sicherheitseinstellungen Sicherheit: |
|                                                                                                    | <automatisch></automatisch>                                                                                                    |
| ☑ Das Lesen dieser Nachricht bestätigen                                                                                                    | Sicherheitskennzeichen                                                                                                    |
| Übermittlungsoptionen                                                                                                    | Richtlinienmodul: <keines> V Konfigurieren</keines>                                                                                                  |
| Antworten senden an     Namen auswählen       Übermittlung verzögern bis     Ohne     00:00     V       Nachricht läuft ab nach     Ohne     00:00     V                                                                                                    | Klassifikation: v<br>Vertraulichkeitsstufe:                                                                                                    |
| ✓ Kopie der gesendeten Nachricht speichern                                                                                                    |                                                                                                    |
| Kontakte                                                                                                    |                                                                                                    |
| Kategorien 🔻 Keine                                                                                                    | OK Abbrechen                                                                                                    |
| Schließen                                                                                                    |                                                                                                    |